محافظة القاهرة ادارة القاهرة التعليمية الجديدة مدرسة منارة الفاروق الاسلامية لغات - شهادة النيل قسم التطوير التكنولوجي

### خطوات الحصول على بيانات الطالب

اولا: الدخول على اللينك التالي :-

## www.alfaroukschools.org

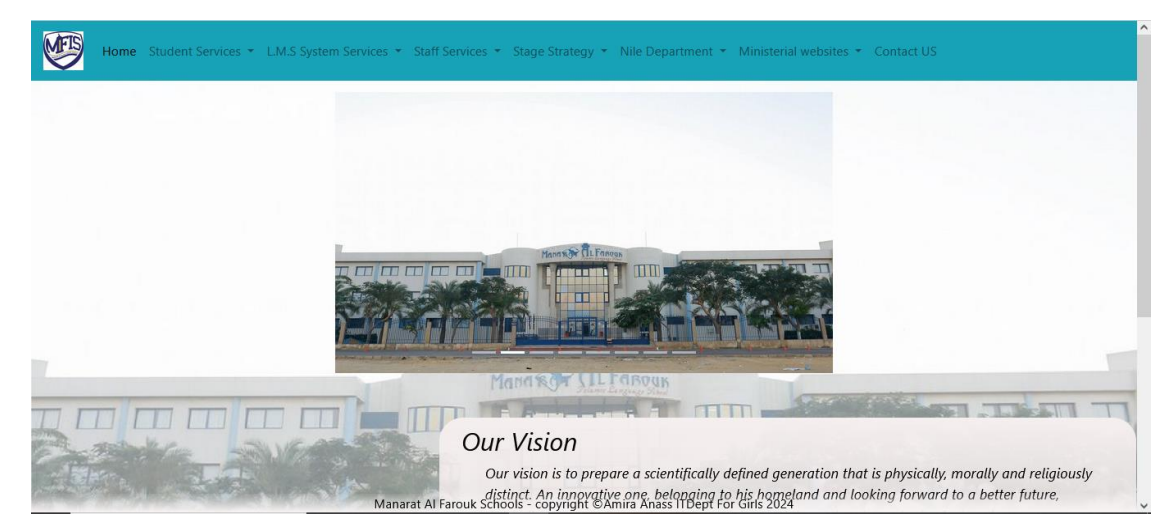

# ثانيا : اختيار القائمه Nile Department ثم اختيار Student Data

METS

Student Services 🔹 L.M.S System Services 🔹 Staff Services 🍨 Stage Strategy 🍨 Nile Department 🍷 Ministerial websites 🍷 Contact US

#### Studnet Data

It is considered like a card that contains all the data that concerns the student during the different years of study. It is considered very important to him and can be obtained at any time and on any device as well.

Steps to enter: Follow the instructions below HERE

TO View The Student Card CLICK HERE

## **Benefits**

- 1- Obtain the user name and password to log into the L.M.S system
- 2- Obtain the user name and password for the edumaster account

3- Obtaining login data for the educational sites that the school subscribes to for the benefit of the student

- 4- Identify the email used in the guardian's correspondence system
- 5- Get the code for the Accounts and Student Affairs website
- 6- Know the login information for the Microsoft account to benefit from the company's services for students in the field of education
- 7- Get the username and password for the following sections: Math English French -...etc
- 8-Identifying the email of the guardian who registered on the Student Affairs website and is registered with us in the electronic correspondence system

Important note: You can refer to all of the above throughout the day only by using the student's national ID number.

Manarat Al Farouk Schools - copyright ©Amira Anass ITDept For Girls 2024

محافظة القاهرة ادارة القاهرة التعليمية الجديدة مدرسة منارة الفاروق الاسلامية لغات - شهادة النيل قسم التطوير التكنولوجي ثالثا: عند الضغط على click here يظهر الشكل التالى الذي نقوم من خلاله باختيار اسم الطالب ثم تسجيل الرقم القومى باللغه الانجليزية ثم الضغط على اعرض أسم الطالب ◄ إختار أسم الطالب الرقم القومي إدخل الرقم القومي إعرض يظهر كل بيانات الطالب التي تم ذكر ها وتشمل بيانات الدخول على L.M.S حيث اننا قمنا بانشاء حسابات للطلاب على موقع مايكروسوفت حتى يستفيد منه الطالب في اكثر من استخدام وايضا للتعامل مع Microsoft teams حتى يرى المجموعات المنضم لها مع الفصل و مدرس المادة للحصول على المادة العلمية والواجبات والمتابعات البوميه 🔄 ९ 🛠 🖸 । 🛃 🔺 → C <sup>1</sup> alfaroukschools.org/info\_nile.php 111111 بيانات دخول ولى الامر على Edumaster الخاصة بمتابعه الطالب Parent User Name Parent Password NULL NULL بيانات الطالب الخاص بمدرسة منارة الفاروق للتعامل مع الحسابات وشئون الطلاب كلمه المرور که د الطالب 1111111 1111111 <u>ملحوظه:</u> للدغول على حساب الطالب للمتابعه اى معلومات تخص قسم الحسابات و شنون الطلاب والمجموعات ايضا ويعتبر الكود مصاهب للطالب الى تخرجه باذن أنه الى الجامعه بيانات الدخول على صفحه LMS الخاصه بالطالب - Microsoft Teams Student User Name Student Password Asd\_454 1111@alfaroukschools.org الغروج